## CENTRE FOR PROFESSIONAL DEVELOPMENT USER GUIDE

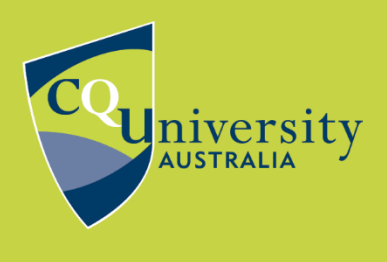

**BE WHAT YOU WANT TO BE** 

cqu.edu.au

# Guidelines for purchasing micro-credentials using the Shopping Cart

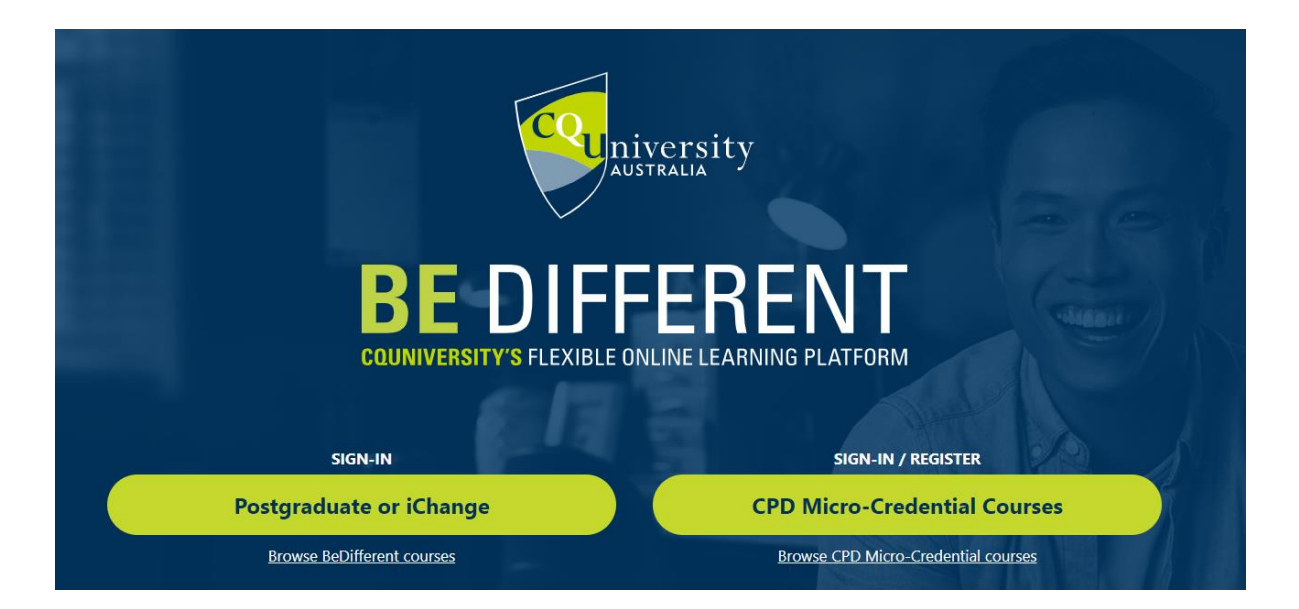

This guide provides instructions on how to purchase a micro-credential from either our online catalogue located on our Learning Management System, **Be Different**, or via the CQUniversity website. The guide will step you through how to:

- 1. Add a micro-credential to the shopping cart from the CQU website
- 2. Make a payment
- 3. Access your micro-credential via Be Different.

Anyone can access our micro-credentials. You do not have to be a CQUniversity student.

To access our micro-credential courses, you do need to set up an account with Be Different.

Be Different offers a range of short courses and micro-credentials, many of which are free. All our short courses and micro-credentials have a unique "code" called PDC which stands for Professional Development Course.

A micro-credential is an online course with assessment. Students will be awarded a digital badge on successful completion of the course.

Note: Not all courses are micro-credentials.

### Adding micro-credentials to the shopping cart from the CQU website

**Step One:** Visit our web page on the CQUniversity corporate site: <u>Centre for Professional Development.</u>

|                                           | 1      | Enter a keyword Search all website V                                                                                                    |
|-------------------------------------------|--------|----------------------------------------------------------------------------------------------------|
| INDUSTRY AND<br>PARTNERSHIPS              |        | CENTRE FOR PROFESSIONAL DEVELOPMENT                                                                                                    |
| EMPLOYERS                                 | $\sim$ | The Centre for Professional Development offers a variety of professional development and bespoke programs as micro-credentials,                                                                                  |
| APPRENTICESHIPS<br>AND TRAINEESHIPS       | $\sim$ | workshops and resources across multiple disciplines.                                                                                                    |
| CENTRE FOR<br>PROFESSIONAL<br>DEVELOPMENT | ^      | professional development requirements as well as industry workforce development needs. You can view our micro-credential's below<br>in our Course search or download our <u>micro-credential catalogue PDF</u> . |
| About the Centre                          |        |                                                                                                    |
| Find a Micro-credential                   |        |                                                                                                    |
| ENGAGEMENT                                | $\sim$ | Enter a keyword Q                                                                                                    |
| PARTNERSHIPS                              | $\sim$ |                                                                                                    |
| SERVICES                                  | $\sim$ | Study Area V Study Groups V SEARCH >                                                                                                    |
| SPONSORSHIPS                              | $\sim$ |                                                                                                    |

**Step Two:** Browse the range of micro-credentials using the search feature on the website <u>here</u> by selecting a STUDY AREA.

|                       | ity 💣                                                                                                    | COURSES STUDENT                                                                                                    | LIFE INTERNATIONAL STUDENTS                                                                                                    | inter a keyword Search all website V Q RESEARCH INDUSTRY AND PARTNERSHIPS ABOUT US                                                                                                    |
|-----------------------|----------------------------------------------------------------------------------------------------|----------------------------------------------------------------------------------------------------|----------------------------------------------------------------------------------------------------|----------------------------------------------------------------------------------------------------|
| Find a Micro-credenti | al                                                                                                    | COURSE SEARC                                                                                                    | H                                                                                                    |                                                                                                    |
| ENGAGEMENT            | ~                                                                                                    | Enter a keyword                                                                                                    |                                                                                                    | Q                                                                                                    |
| PARTNERSHIPS          | ~                                                                                                    |                                                                                                    |                                                                                                    |                                                                                                    |
| SERVICES              | $\sim$                                                                                                    | Study Area                                                                                                    | ∧ Study                                                                                                    | dy Groups V SEARCH >                                                                                                    |
| SPONSORSHIPS          | Allied Health Business and A Creative Perfor Digital Media, G Education, Tea Engineering, B Aviation English and Str | Accounting<br>ming and Visual Arts<br>Communication and Arts<br>ching and Childcare<br>uilt Environment and<br>udy Pathways | Law, Criminology and Justice     Nursing, Paramedicine and Health     Psychology, Social Work and     Community Services     Research     Safety Sciences     Science, Environment and Agricul     Service Industries | th versity student. Simply set up an account at our Learning<br>tial you wish to study. The LMS serves to provide instant<br>access any course you want in under 20 minutes.<br>ulture Certificate of Completion for your professional portfolio<br>rersity is available for some of the courses on a case by<br>Site called Be Different. |
|                       | Information Sys                                                                                                    | stems and Technology                                                                                                    | Trades                                                                                                    | icro-credentials please visit the <u>Glossary</u> .                                                                                                    |

#### Alternatively:

Search for a micro-credential topic or name using the course search feature on our web page <u>here</u>:

| INDUSTRY AND<br>PARTNERSHIPS              |        | FIND A MICRO                         | -CREDENTIAL                                 |                                     |                         |
|-------------------------------------------|--------|--------------------------------------|---------------------------------------------|-------------------------------------|-------------------------|
| EMPLOYERS                                 | $\sim$ | With hundreds of micro-credent       | ials to choose from, use our search feature | to find the right course for your n | eeds. You can also view |
| APPRENTICESHIPS<br>AND TRAINEESHIPS       | $\sim$ | and download our <u>micro-creden</u> | III catalogue PDF.                          |                                     |                         |
| CENTRE FOR<br>PROFESSIONAL<br>DEVELOPMENT | ^      | PDC53981                             |                                             |                                     | Q                       |
| About the Centre                          |        | Study Area                           | ✓ Study Groups                              | ~                                   | SEARCH >                |

**Step Three:** Once you have selected your desired micro-credential, you can now add it to your *shopping cart*. Note, you can purchase more than one course in a single transaction.

Many courses offer discounts when purchased together. You can find more information in the Course Details Section for each micro-credential.

| ourse match for PDC53981.                    | 1 course match for PDC53935.                         |
|----------------------------------------------|------------------------------------------------------|
| Nost relevant 🗸                              | Most relevant V                                      |
| Building Self-<br>Awareness -<br>PDC53981    | Building Networks<br>and Relationships -<br>PDC53935 |
| 4 hours                                      | 1 O 2 hours                                          |
| ∠ Short Course (Professional<br>Development) | Image: Short Course (Professional Development)     2 |
| Domestic and International                   | Domestic and International                           |
| \$90                                         | \$45 E                                               |
| COURSE DETAILS >                             | COURSE DETAILS >                                     |
| REMOVE FROM CART 👾                           | REMOVE FROM CART ஹ                                   |
|                                              |                                                      |

Step Four: Check your cart.

|    | СНЕСКОИТ                                                                      |                      |           |
|----|-------------------------------------------------------------------------------|----------------------|-----------|
|    | Course                                                                        | Cost                 |           |
|    | Building Self-Awareness - PDC53981                                            | \$90.00              | $\otimes$ |
| Щ. | Building Networks and Relationships - PDC53935                                | \$45.00              | $\otimes$ |
|    | TOTAL                                                                         | \$135.00             |           |
|    | To complete your enrolment please proceed to payment usi PROCEED TO PAYMENT > | ng the buttons below |           |

#### Making a payment

Step Five: Proceed to Payment

PROCEED TO PAYMENT >

#### Step Six: Authentication

If you are an **existing CPD student**, please use the **Sign in** options – see right. (*This will be the same sign in credentials you have used to access CPD micro-credential courses in Be Different*).

If you are a *new student to CPD*, please select option "**Don't have an account?**" Sign up now and follow the prompts to create a new account.

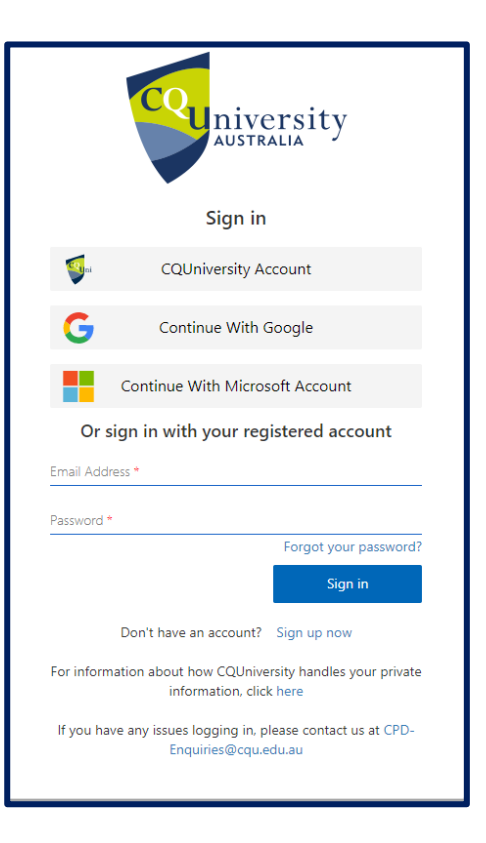

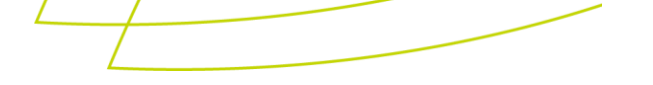

#### Step Seven: Add your card details and select Pay Now

After successful authentication, you will be directed to CQUniversity's secure payment gateway. Please add your card details:

| Payment Card Details |                              |                      |       |  |
|----------------------|------------------------------|----------------------|-------|--|
|                      | Number                       |                      | CQUT  |  |
|                      | Email                        |                      | 00.00 |  |
|                      | Card Number                  |                      |       |  |
|                      | Expiry Date                  | Month                | Year  |  |
| :                    | Security Code ( <u>CVV</u> ) | (i) What's th        |       |  |
|                      |                              | Amount Payable \$135 | .00   |  |
|                      |                              | Pay Now              |       |  |

Click on PAY NOW

**Step Eight:** Your enrolment summary and payment receipt will be emailed to you shortly.

| ENROLMENT SUMMARY Thanks for your payment. Your transaction ID is WEB summary is below. You will receive an email shortly with more ENROLMENT SUMMARY | . Your course enrolment<br>details. |               |
|----------------------------------------------------------------------------------------------------|-------------------------------------|---------------|
| Course                                                                                                    | Status                              |               |
| Building Self-Awareness - PDC53981                                                                                                    | Enrolled                            | VIEW COURSE > |
| Building Networks and Relationships - PDC53935                                                                                                    | Enrolled                            | VIEW COURSE > |

Step Nine: View your courses (micro-credentials).

| Course                                         | Status   |               |
|------------------------------------------------|----------|---------------|
| Building Self-Awareness - PDC53981             | Enrolled | VIEW COURSE > |
| Building Networks and Relationships - PDC53935 | Enrolled | VIEW COURSE > |

You will automatically be redirected to your course/s in Be Different Moodle.

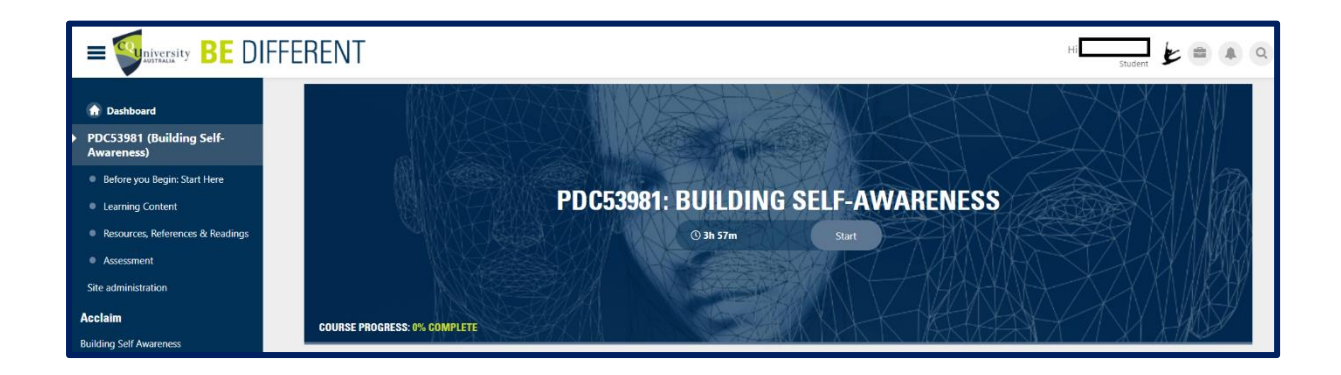

**Note:** Please make sure you log in to Moodle the same way you completed the authentication process previously and remember to SAVE your details.

You will see your Moodle Dashboard which should include any micro-credentials you have purchased and are now enrolled in.

| MY CURRE                                       | ENT STUDY                          |
|------------------------------------------------|------------------------------------|
| PDC53935 (BUILDING NETWORKS AND RELATIONSHIPS) | PDC53981 (Building Self-AWARENESS) |
| PDC53935: BUILDING NETWORKS AND RELATIONSHIPS  | PDC53981: BUILDING SELF-AWARENESS  |
| 6 Modules                                      | 7 Modules                          |
| O 2h 9m Start                                  | O 3h 57m Start                     |

#### Success!

On the successful completion of your PDC micro-credential, you will be awarded a Digital Badge and a Certificate of Completion for your professional portfolio as evidence of your learning.

Once you have completed the required assessment for your micro-credential, you will receive an email (using the email address you registered with) to establish your Credly account and view and verify your digital badge. Instructions on this process are included at the completion of each micro-credential and available at our webpage <u>here</u>.

|                                             | iActivate: Bu                                                                                                    | siness for Good                                                                                                    | l                                                                                                    |
|---------------------------------------------|----------------------------------------------------------------------------------------------------|----------------------------------------------------------------------------------------------------|----------------------------------------------------------------------------------------------------|
| CQUni                                       | Issued by CQUniversity                                                                                                    |                                                                                                    |                                                                                                    |
| iActivate<br>BUSINESS<br>FOR GOOD<br>දිගුදු | Earners can: Define the r<br>frameworks; Outline the<br>respond to the right proi<br>understand the market,<br>media and other market<br>understand legal and tao | ationale of running a busines:<br>elements of design and syste<br>blems; Reflect on Innovative b<br>define a personal and enterpr<br>ing methods; and Identify how<br>cimplications. | s for good, desired impacts, roles, and<br>ms thinking to understand, redefine and<br>usiness models, identify key tools to<br>ise brand strategy, and understand social<br>v to protect Intellectual Property, |
|                                             | Skills                                                                                                    |                                                                                                    |                                                                                                    |
| Type: Learning                              | Effective Communication                                                                                                    | Interpersonal Communication                                                                                                    | Understanding Communication Bias                                                                                                    |
| Level: Foundational                         | Earning Criteria                                                                                                    | ssessed 12-module training pr                                                                                                    | ogram.                                                                                                    |
|                                             |                                                                                                    |                                                                                                    |                                                                                                    |

Access our online catalogue at <u>Be Different</u> or download our Micro-credential Catalogue <u>here</u>.

#### Accessing the micro-credential via Be Different

Search the online catalogue at our LMS <u>Be Different</u> and select your micro-credential.

You will find links to the micro-credential payment page under the course title and at the fees information section.

This will take you to the CQUniversity webpage to commence your transaction by adding the course to the shopping cart as per **Step Three** of these instructions.

#### Information, help or assistance

For more information or, if you have any issues accessing a micro-credential, please contact the CPD team at: <u>CPD-Enquiries@cqu.edu.au</u>